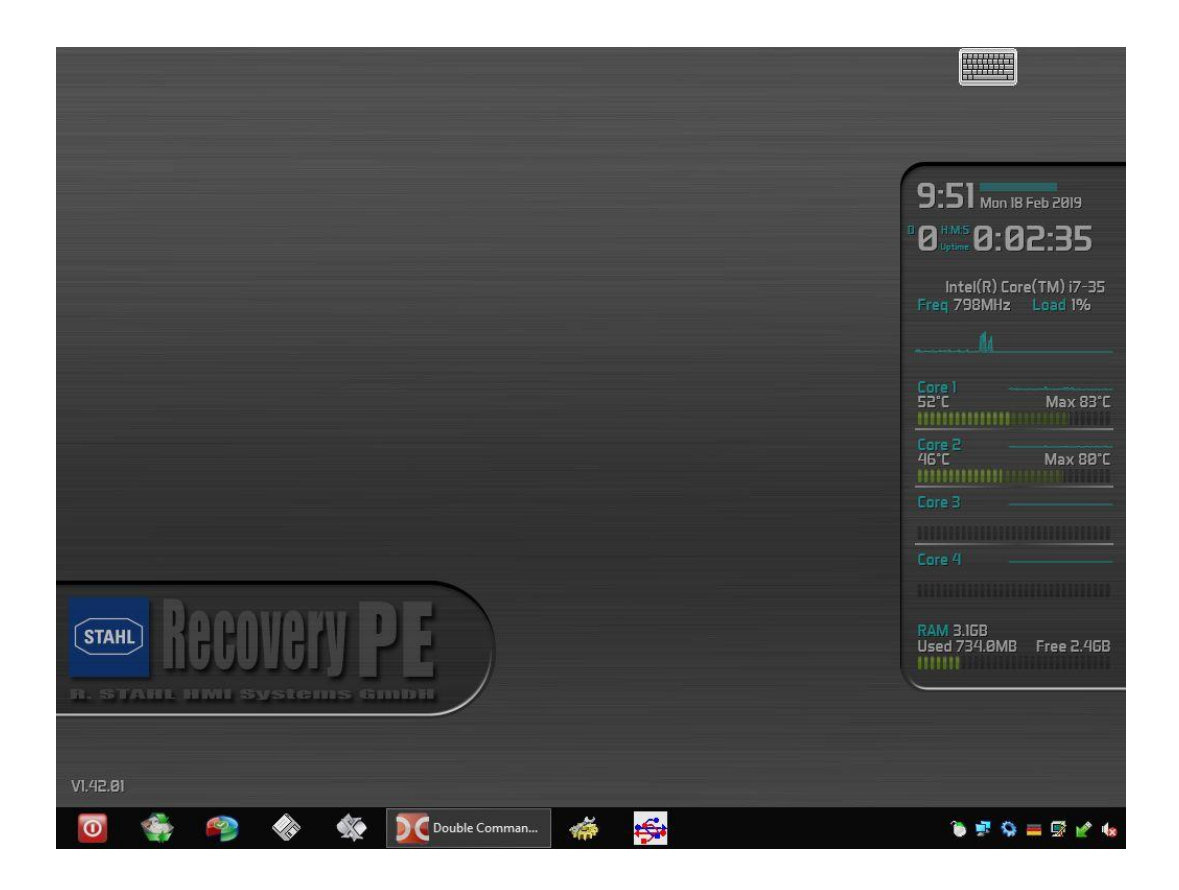

# <u>Manual</u>

USB-DRIVE-SETUP & RECOVERY-PE USBI-DRIVE-SETUP & RECOVERY-PE USB-DRIVE-BACKUP & RECOVERY-PE USBI-DRIVE-BACKUP & RECOVERY-PE

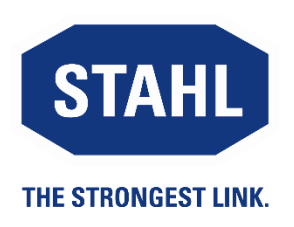

Manual version: Issue: 01.00.02 05.06.2019

## **Table of contents**

|       | Description                       | Page |
|-------|-----------------------------------|------|
|       | Table of contents                 | 2    |
| 1     | Introduction                      | 3    |
| 2     | Recovery PE Lite                  | 3    |
| 2.1   | Touch Calibration                 | 4    |
| 2.2   | Easy System Restore               | 5    |
| 2.3   | Expert System Restore             | 6    |
| 2.3.1 | Start                             | 6    |
| 2.3.2 | Restoring Image                   | 6    |
| 2.3.3 | Selecting Image                   | 6    |
| 2.3.4 | Getting a drive ready for booting | 9    |
| 2.3.5 | Installing Image                  | 10   |
| 2.3.6 | Restarting the device             | 11   |
| 2.3.7 | Checking System Date              | 12   |
| 3     | Recovery PE                       | 13   |
| 3.1   | Creating a backup                 | 14   |
| 4     | Release notes                     | 16   |

## 1 Introduction

The delivery of our devices includes a USB stick with an image according to your licence for the recovery of the operating system.

The following four options are available:

- USB-Drive-32-GB-Setup&Recovery-PE: Non-Ex USB stick with Recovery-PE-Lite software
- USBi-Drive-32-GB-Setup&Recovery-PE: intrinsically safe USB stick with Recovery-PE-Lite software
- USB-Drive-32-GB-Backup&Recovery-PE: Non-Ex USB stick with Recovery PE software
- USBi-Drive-32-GB-Backup&Recovery-PE: intrinsically safe USB stick with Recovery PE software

The Recovery-PE software can be used for image recovery as well as for the creation of individual backup images.

This manual describes how to restore a system image using Recovery-PE-Lite, and the creation of a backup image with Recovery-PE.

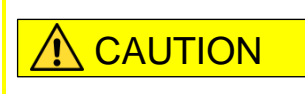

Only use intrinsically safe USB sticks in hazardous areas ! Always refer to the relevant information contained in the Operating Instructions for the HMI device.

## 2 Recovery PE Lite

Connect the USB drive / USBi drive with the HMI and restart the HMI.

The device will boot from the USB drive/USBi drive. Once the system has booted, the following window appears:

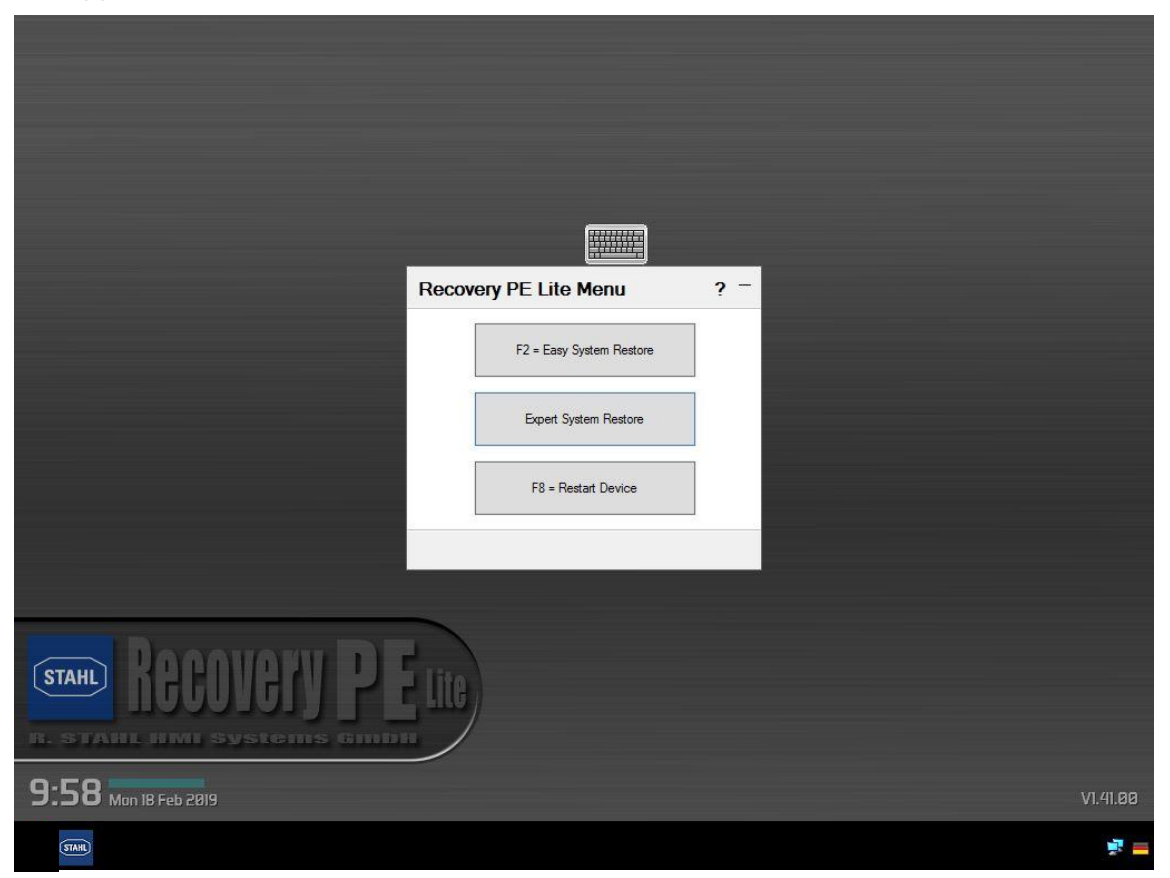

A small dialogue at the upper edge of the screen contains information on the status of the initialisation. Wait until all items have been ticked off.

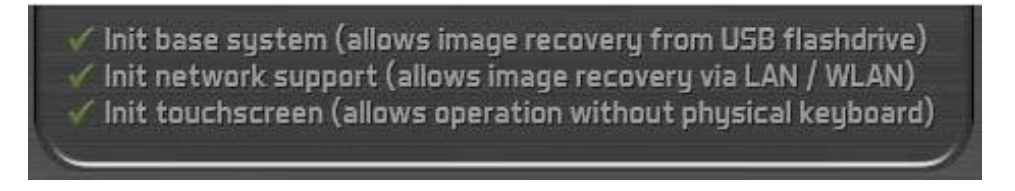

If you are using the USB drive / USBi drive for the first time with a device, the calibration process will begin once you touch the screen.

### 2.1 Touch Calibration

A sequence of crosses will appear at different positions on the screen.

- Touch each cross in its centre.
- The cross will be replaced by a tick  $\checkmark$ , signalling the successful completion of the calibration step.
- Repeat for the next three crosses.

The following message will then pop up:

| Fooferm |  |
|---------|--|
| Contirm |  |

Please press the button above to confirm correct calibration.

#### If you are unable to hit the button due to a bad calibration, it will restart automatically after 10 seconds!

Confirm the completion of the calibration process by clicking on the "Confirm" button. You may now start restoring the system. There are two options to do this: Easy System Restore and Expert System Restore.

### 2.2 Easy System Restore

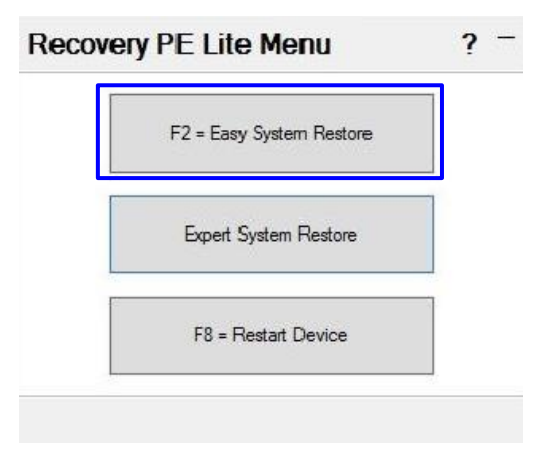

Select "F2 = Easy System Restore" from the Recovery-PE-Lite Menu for easy restoring of the sytem image. If more than one image is stored on the stick, the following window (images are examples) will pop up for the selection of an image:

| F2 = ET3XX_          | Shell_01.04.000     | 0       |
|----------------------|---------------------|---------|
| 2 - Simptic LIMI Win | 71 lkimeta 64 kit l | D 2 6 1 |

Select the image you need. The following window will pop up:

|                        |                                    | -     |
|------------------------|------------------------------------|-------|
| Simatic HMI Win7 Ultin | nate <mark>64-bit</mark> Rev 2.6.1 |       |
| will be restored to s  | vstem disk (HD1)                   |       |
|                        |                                    |       |
|                        |                                    |       |
| THIS WILL DELETE ALL   | . DATA ON THIS [                   | DISK! |
| THIS WILL DELETE ALL   | DATA ON THIS I                     | DISKI |

Confirm that you want to start the process with "F2 = Start Restore".

Once the image has been successfully restored, remove the USB-Drive / USBi-Drive from the HMI and restart the device.

At the end, you need to define out the Windows settings (language, time zone, time,...).

#### 2.3 Expert System Restore

#### 2.3.1 Start

Select "Expert System Restore" in the Recovery-PE-Lite menu.

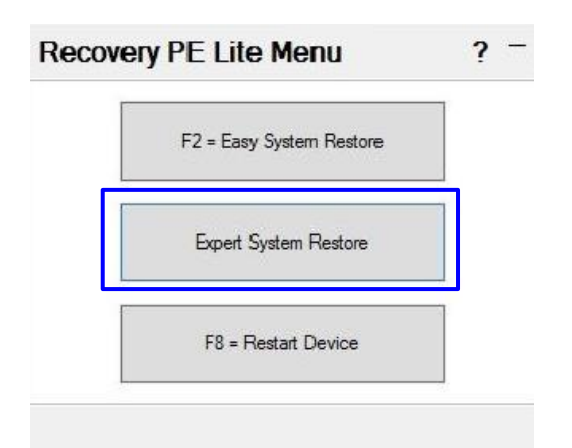

#### 2.3.2 Restoring Image

The "Snapshot Main Menu" will pop up.

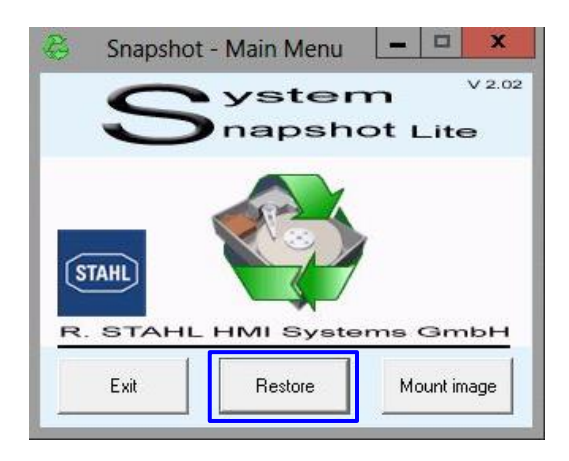

In the Snapshot main menu, click on the "Restore" button.

#### 2.3.3 Selecting Image

The "Snapshot - Restore Volume" dialogue will pop up.

|                      |                |       | - |
|----------------------|----------------|-------|---|
| Computer             | Volume         | Label |   |
| Filesystem           | Harddisk       | Part. |   |
| Original size        |                | Date  |   |
| Required size        |                | Free  |   |
| Not an accessible an | d valid image! |       |   |

Click on the "Browse" button.

The "Select image file to restore" dialogue will pop up:

| B             |                | Select      | image file to i                       | restore | 2     |   | >      |
|---------------|----------------|-------------|---------------------------------------|---------|-------|---|--------|
| Look in:      | Computer       |             |                                       | •       | (⇒ 🖻  |   | •      |
| Ca.           | Hard Disk Dr   | ives (1) —  |                                       |         |       |   |        |
| Recent places | Sys            | tem (C:)    |                                       |         |       |   |        |
|               | 2.37           | 7 GB free o | f 11.9 GB                             |         |       |   |        |
| Desktop       | Devices with   | Removabl    | le Storage (2) —                      |         |       |   |        |
| (Han)         | REC            | OVERY_P     | E (D:)                                | ľ.      |       |   |        |
| Libraries     | 2.39           | GB free o   | f 14.2 GB                             |         |       |   |        |
|               |                |             | 1 1 1 1 1 1 1 1 1 1 1 1 1 1 1 1 1 1 1 | 1       |       |   |        |
|               |                |             |                                       |         |       |   |        |
| Computer      | J              |             |                                       |         |       |   |        |
|               |                |             |                                       |         |       |   |        |
| INELWORK      | File name:     | 1           |                                       |         |       | - | Open   |
|               | Files of type: | Canad       | timere (* CNIA)                       |         |       |   | Cancel |
|               | Files of type. |             | not image ( .5INA)                    |         |       | - |        |
|               |                | i opo       | — —                                   | _       | _     |   |        |
|               | Computer:      |             | Volume:                               | L       | abel: |   |        |
|               | Filesystem:    | li e        | Harddisk:                             | F       | art.: |   |        |
|               | Original size: | T           |                                       | c       | late: |   |        |
|               | Required size: | 1           |                                       | F       | ree:  |   |        |
|               |                |             |                                       |         | A.    |   |        |
|               |                |             |                                       |         |       |   |        |

As the source area, select "Computer". Now click on the source directory "Recovery\_PE". The dialogue will be replaced by the directory window.

| Look in:                           | CrashRecov                                                                                               | veryPE (Y:)                                                         | •              | ⇐ 🗈 💣 📰 ◄                                                      |                                        |
|------------------------------------|----------------------------------------------------------------------------------------------------|---------------------------------------------------------------------|----------------|----------------------------------------------------------------|----------------------------------------|
| æ.                                 | Name                                                                                                    | *                                                                   |                | Date modified                                                  | Туре                                   |
| Recent places                      | Boot                                                                                                    | -                                                                   |                | 08/06/2015 7:29 PM<br>08/06/2015 6:32 PM<br>10/06/2015 2:42 PM | File folde<br>File folde<br>File folde |
| Desktop                            | PersistentS                                                                                              | iettings                                                            |                | 08/06/2015 7:12 PM<br>08/06/2015 6:32 PM<br>09/06/2015 9:02 AM | File folde<br>File folde<br>File folde |
| Libraries<br>Libraries<br>Computer |                                                                                                    |                                                                     |                |                                                                |                                        |
|                                    |                                                                                                    |                                                                     |                |                                                                |                                        |
| Network                            | <                                                                                                    |                                                                     |                |                                                                | >                                      |
| Network                            | <<br>File name:                                                                                          |                                                                     |                | [                                                              | ><br>Open                              |
| Network                            | <<br>File name:<br>Files of type:                                                                        | Snapshot image (*.SNA)                                              |                | [                                                              | ><br>Open<br>Cancel                    |
| Network                            | <<br>File name:<br>Files of type:                                                                        | Snapshot image (*.SNA)<br>⊡ Open as read-only                       |                | •<br>•                                                         | Open<br>Cancel                         |
| Network                            | <<br>File name:<br>Files of type:<br>Computer:                                                           | Snapshot image (*.SNA)                                              | La             | ▼ _                                                            | ><br>Open<br>Cancel                    |
| Network                            | File name: Files of type: Computer: Filesystem:                                                          | Snapshot image (*.SNA)<br>Open as read-only<br>Volume:<br>Harddisk: | La             | sbet:                                                          | Open<br>Cancel                         |
| Network                            | File name: Files of type: Computer: [ Filesystem: [ Original size: [                                     | Snapshot image (*.SNA) Open as read-only Volume: Harddisk:          | La<br>Pa<br>D. | abet                                                           | Open<br>Cancel                         |
| Network                            | File name:       Files of type:       Computer:     [       Filesystem:     [       Original size:     [ | Snapshot image (*.SNA) Open as read-only Volume: Harddisk:          | La<br>Pa<br>D. | sbei:                                                          | Ope<br>Cano                            |

Open the "Images" directory with a click of the left mouse key.

Depending on which Windows version and revision you are using, the name of the image may vary.

| 2                               |                                                                                                    | Select in                                                          | hage file to re                                                                   | store                     |                                       |                |
|---------------------------------|----------------------------------------------------------------------------------------------------|--------------------------------------------------------------------|-----------------------------------------------------------------------------------|---------------------------|---------------------------------------|----------------|
| Look in:                        | 🔒 Images                                                                                                    |                                                                    |                                                                                   | • \$                      | • 🗈 💣 💷 •                             | •              |
| C.                              | Name                                                                                                    |                                                                    | ^                                                                                 |                           |                                       | Date modifie   |
| Recent places                   | 🔅 Open HN                                                                                                    | Al Win7                                                            |                                                                                   |                           | SNA                                   | 26/06/2014 1   |
|                                 |                                                                                                    |                                                                    |                                                                                   |                           |                                       |                |
| Desktop                         |                                                                                                    |                                                                    |                                                                                   |                           |                                       |                |
| Libraries                       |                                                                                                    |                                                                    |                                                                                   |                           |                                       |                |
|                                 |                                                                                                    |                                                                    |                                                                                   |                           |                                       |                |
|                                 |                                                                                                    |                                                                    |                                                                                   |                           |                                       |                |
| Computer                        |                                                                                                    |                                                                    |                                                                                   |                           |                                       |                |
| Computer                        |                                                                                                    |                                                                    |                                                                                   |                           |                                       |                |
| Computer<br>Computer<br>Network | ۲.                                                                                                    |                                                                    |                                                                                   |                           |                                       |                |
| Computer<br>Computer<br>Network | < File name:                                                                                                    | Open HM                                                            | l Win7                                                                            |                           | <b>.</b>                              | Open           |
| Computer<br>Computer<br>Network | < File name:<br>Files of type:                                                                                         | Open HM<br>Snapshot                                                | I Win7<br>image (*.SNA)                                                           |                           |                                       | Open<br>Cancel |
| Computer<br>Computer<br>Network | <<br>File name:<br>Files of type:                                                                                      | Open HM<br>Snapshot                                                | IWin7<br>image (*.SNA)<br>as read-only                                            |                           | •<br>•                                | Open<br>Cancel |
| Computer<br>Computer<br>Network | File name:<br>Files of type:<br>Computer:                                                                              | Open HM<br>Snapshot<br>Open a<br>CrashRecove                       | IWin 7<br>image (*.SNA)<br>as read-only<br>Volume: C:                             | Label:                    | System                                | Open<br>Cancel |
| Computer<br>Computer<br>Network | File name: Files of type: Computer: Filesystem:                                                                        | Open HM<br>Snapshot<br>Open a<br>CrashRecove<br>NTFS               | I Win 7<br>image (*.SNA)<br>as read-only<br>Volume: C:<br>Harddisk: 1             | Label:                    | System                                | Open<br>Cancel |
| Computer<br>Computer<br>Network | <ul> <li>File name:</li> <li>Files of type:</li> <li>Computer:</li> <li>Filesystem:</li> <li>Original size:</li> </ul> | Open HM<br>Snapshot<br>Open a<br>CrashRecove<br>NTFS<br>12.577.868 | IWin7<br>image (*.SNA)<br>as read-only<br>Volume: C:<br>Harddisk: 1<br>KB=12283MB | Label:<br>Part.:<br>Date: | System<br>Primary 1<br>26/06/2014 1:3 | Cancel         |

Click on "Open" to confirm your selection. The file selection window will close and the system will return to the "Snapshot - Restore Volume" dialogue.

| Computer      | CrashRecove | Volume C:  | –<br>Label | System             |
|---------------|-------------|------------|------------|--------------------|
| Filesystem    | NTFS        | Harddisk 1 | Part.      | Primary 1          |
| Driginal size | 12.577.868  | (B=12283MB | Date       | 26/06/2014 1:32 PM |
| Required size | 10.629.120  | (B=10380MB | Free       | 4.622M             |

Click on "Next" to continue.

#### 2.3.4 Getting a drive ready for booting

The dialogue for the selection of the target drive will pop up:

#### Selection

| Drive HD                       | PartNo               | PartStart                           | PartSize            | Label                      | Filesystem                    | Size                  | Used               | Free                |                      |  |
|--------------------------------|----------------------|-------------------------------------|---------------------|----------------------------|-------------------------------|-----------------------|--------------------|---------------------|----------------------|--|
| 0; 2<br>≺: 0                   | Pri 1<br>Pri 1<br>?? | 1<br>0                              | 12283<br>14542<br>3 | System<br>RECOVERY<br>Boot | 07-NTFS<br>07-NTFS<br>72-NTFS | 12283<br>14542<br>244 | 9853<br>12085<br>2 | 2429<br>2456<br>242 |                      |  |
| HD 1<br>SILICONSYS<br>15.26 GB | TEMS                 | : System<br>2.00 GB<br>NTFS) Active |                     |                            |                               |                       |                    |                     | FREE<br>3.27 GB<br>0 |  |
|                                |                      |                                     |                     |                            |                               |                       |                    |                     |                      |  |

Proceed with the "Restore Master Boot Record" as follows:

- For Drive, click on "C:"
- In the target directory field (grey box HD1), open the context menu with a right mouse click

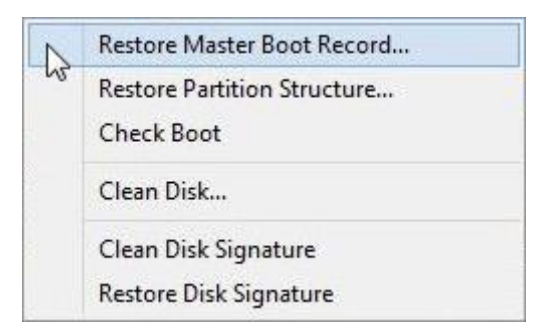

In the context menu, click on "Restore Master Boot Record". The following warning will pop up:

|                                                      | [27] Sn                                         | apshot - I                           | Restore M            | MBR         |             |
|------------------------------------------------------|-------------------------------------------------|--------------------------------------|----------------------|-------------|-------------|
|                                                      |                                                 |                                      |                      |             | Help        |
| All data on<br>Do you real<br>Y:\Images\<br>to HD 1? | HD 1 will be o<br>ly want to res<br>Open HMI Wi | leleted!<br>tore the MB<br>n7 Embedd | R from<br>ed Standar | d 32-bit Re | v 1.2.0.SNA |
|                                                      |                                                 | /es                                  | No                   | 1           |             |
| to HD 1?                                             |                                                 | /es                                  | No                   | 1           |             |

Click on "Yes". Once the "Restore Master Boot Record" has been completed successfully, you will see the following message:

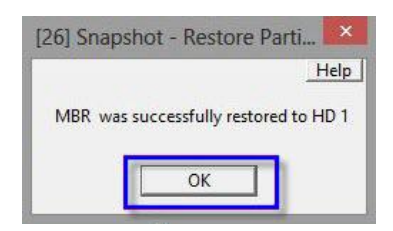

Confirm by clicking on "OK". The "Snapshot Main Menu" dialogue will pop up.

#### 2.3.5 Installing Image

| electit                 | ne vosu     | me to res  | tore                                   |            |                  |                    |              |            |             |                      | All sizes are i | n P |
|-------------------------|-------------|------------|----------------------------------------|------------|------------------|--------------------|--------------|------------|-------------|----------------------|-----------------|-----|
| Drive                   | HD          | PartNo     | PartStart                              | PartSize   | Label            | Filesystem         | Size         | Used       | Fice        |                      |                 | _   |
| D:<br>X:                | 2           | Pn 1<br>77 | 1<br>0                                 | 14542<br>3 | RECOVERY<br>Boot | 07-NTFS<br>72-NTFS | 14542<br>244 | 12085<br>2 | 2456<br>242 |                      |                 |     |
|                         |             |            |                                        |            |                  |                    |              |            |             |                      |                 |     |
| HD 1<br>SILICO<br>15.26 | ONSYS<br>GB | TEMS       | C: System<br>12.00 GB<br>(NTFS) Active | e .        |                  |                    |              |            |             | FREE<br>3.27 GB<br>0 |                 |     |

Continue the "Snapshot - Restore Volume" dialogue by clicking on "Next". The following warning will pop up:

|                                                                   | [46] Snapshot                                  | - Last Warning                                | Help                                      |
|-------------------------------------------------------------------|------------------------------------------------|-----------------------------------------------|-------------------------------------------|
| This will overwrite \<br>D:\Images\Factory\<br>Do you want to cor | volume E: with the<br>Open HMI Win7<br>htinue? | e image stored in fil<br>Ultimate 64bit Rev 2 | le<br>2.4.1 <mark>-</mark> Series 4x8.SNA |
|                                                                   | Yes                                            | No                                            |                                           |

Confirm with "Yes". The image will now be loaded onto your device.

| 3        | 1% Snapshot - Restore 🛛 🗕 🗖 🗙            |
|----------|------------------------------------------|
| Restorir | ng                                       |
| Image    | D:\Images\Factory\Open HMI Win7SNA       |
| to       | E:                                       |
| Curr     | ent file D:\Images\Factory\Open HMI Win7 |
|          | Read 92.652.128 - written 167.772.160    |
|          | · · · · · · · · · · · · · · · · · · ·    |
|          | Abort                                    |
|          |                                          |

Once the image has been successfully installed, the following message will pop up:

| 8                                                                                                    | 100% Snapshot - Restore 🛛 🗕 🗙                |
|----------------------------------------------------------------------------------------------------|----------------------------------------------|
| Restorir                                                                                                    | g                                            |
| Image                                                                                                    | D: \Images \Factory \Open HMI Win7SNA        |
| to                                                                                                    | E:                                           |
| Curr                                                                                                    | ent file D+\Images\Eactory\Open HMI Win7 SNA |
| (Internet internet in | and the D- philagesty actory open mine with  |
|                                                                                                    | Done 100% in 10:03 minutes                   |
|                                                                                                    | Read 6.849.171K - written 14.959.420K        |
|                                                                                                    | Operation successful!                        |
|                                                                                                    | ·                                            |
|                                                                                                    | ок                                           |
|                                                                                                    |                                              |

Confirm the message "operation successful" by clicking on "OK". Once the image has been successfully restored, remove the USB drive / USBi drive from the HMI and restart the device.

#### 2.3.6 Restarting the device

After re-starting, the device will first install the system data. After that, the window for the touch calibration will open (see chapter 2.1 Touch Calibration).

#### 2.3.7 Checking System Date

The following window will pop up after a restart:

| Correct<br>System Date  | System date: 3/18/2015<br>Windows Embedded Standard 7 requires no<br>activation and therefore has no 39 day activation<br>grace period!                                                                                                    |
|-------------------------|----------------------------------------------------------------------------------------------------|
| Continue<br>with Setup  | Setup will continue after a device restart with<br>the Windows Welcome Wizard.<br>If this device is equipped with a touch screen that<br>was properly calibrated in the previous steps. touch<br>functionality will be available during setup!       |
| Prepare<br>for Shipping | The device must restart once to finalize shipping<br>preparation. Do not turn off power or interrupt!<br>On the day the device is startet thereafter the<br>Windows Welcome Wizard will be shown and the<br>Windows system language can be selected. |

- Check the system date
- If necessary, correct this by clicking on "Correct System Date"
- Continue by clicking on "Continue with Setup"

Your device will now be set up for your first operation.

| NOTE: | A Window<br>label must<br>copy of v | ws Embedded Sta<br>st be attached to<br>vindows is illegal!              | andard 7 license<br>the device or this |
|-------|-------------------------------------|--------------------------------------------------------------------------|----------------------------------------|
|       | 107-889                             | Windows® Embedde<br>Standard 7 (WS7E)<br>C00989 618-107-889<br>X16-83932 | d                                      |
|       |                                     | Confirm                                                                  |                                        |

Confirm that the device has a Windows Embedded Label. In the case of a device running Windows 7, click on "Confirm". The settings are now accepted by your device and your device is started up. The following message will pop up:

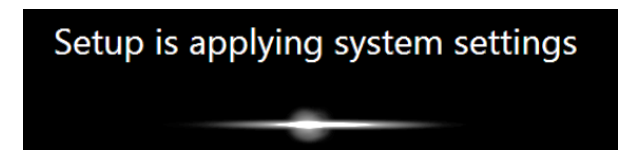

Finally, you will have to select a language and time zone. After that you need to make the required Windows settings.

## 3 Recovery PE

Connect the USB drive/USBi drive with the HMI and restart the device. The application will start up:

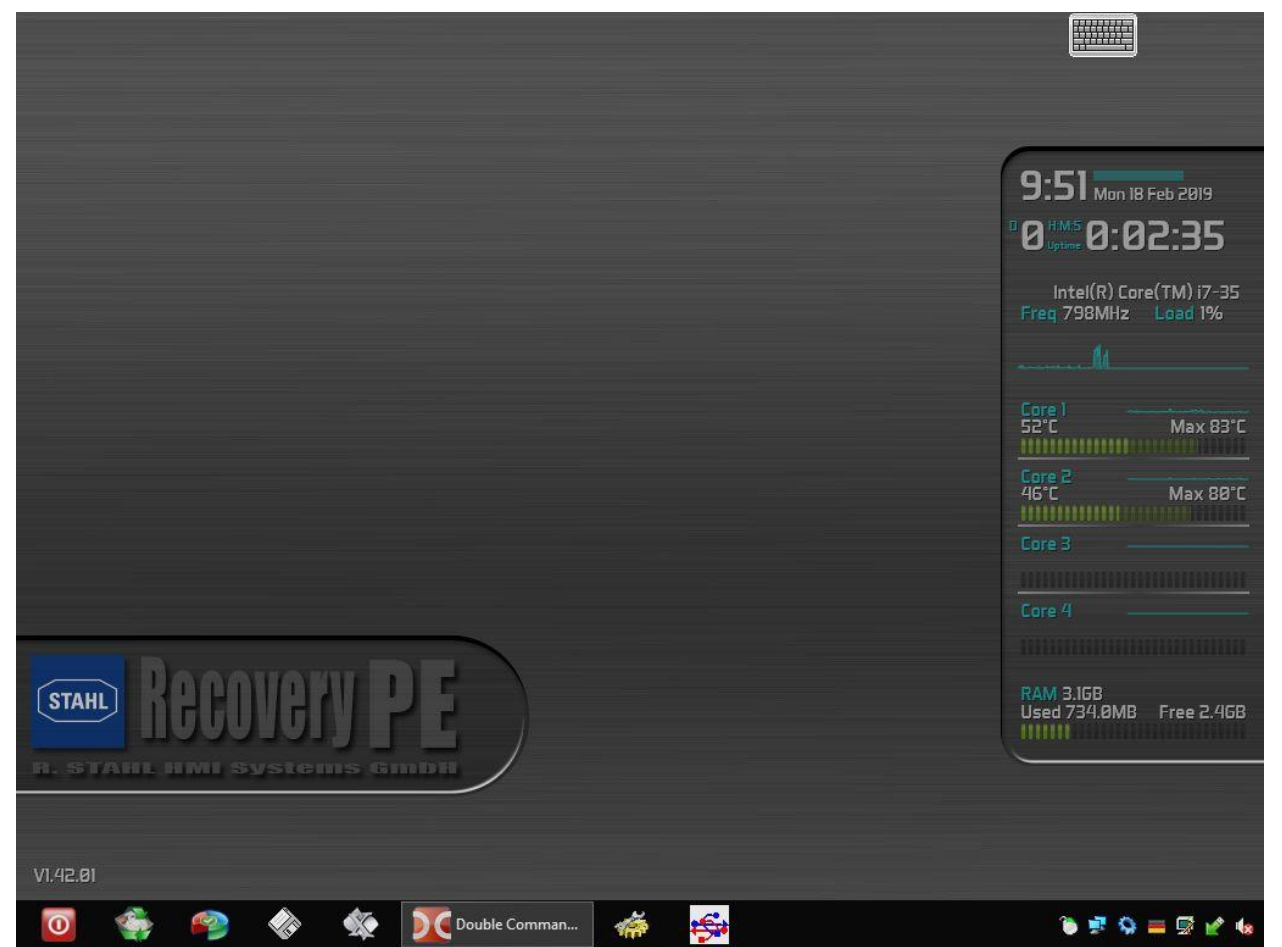

A small dialogue at the upper edge of the screen contains information on the status of the initialisation. Wait until all items have been ticked off.

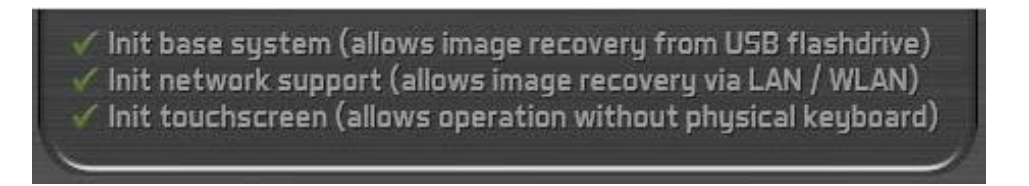

If you are using the USB drive / USBi drive for the first time with a device, the calibration process will begin once you touch the screen (see chapter 2.1 Touch Calibration).

Open the Snapshot Main Menu by clicking on at the bottom left. The "Snapshot Main Menu" will pop up. With this recovery software version the system recovery will proceed as with the Recovery-PE-Lite version (see chapter 2.3.2 Restore Image).

In addition, you can use this software to create your own backup image.

### 3.1 Creating a backup

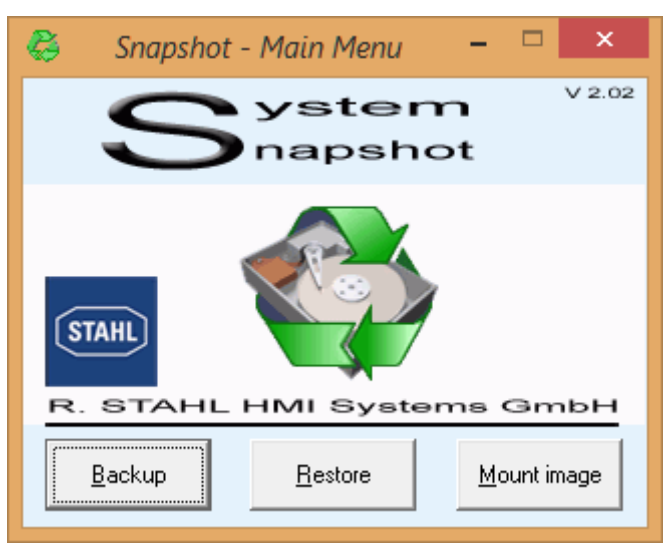

In the Snapshot main menu, click on the "Backup" button. The window for the volume / image selection will pop up.

| 8 | 5                              |             |                            |                                | Snap              | oshot - Back        | up Volumes          | ;              |                | -               | ×                       |
|---|--------------------------------|-------------|----------------------------|--------------------------------|-------------------|---------------------|---------------------|----------------|----------------|-----------------|-------------------------|
|   | Select th                      | e volur     | nes to bao                 | :kup                           |                   |                     |                     |                |                | All size:       | s are in MB             |
|   | Drive                          | HD          | PartNo                     | PartStart                      | PartSize          | Label               | Filesystem          | Size           | Used           | Free            |                         |
|   | C:                             | 1           | Pri 2                      | 501                            | 170903            | Windows             | 07-NTFS             | 170902         | 145163         | 25739           |                         |
|   | D:<br>  G:                     | 2<br>8      | Pri 2<br>Pri 1             | 129<br>0                       | 244069<br>1907726 | Volume<br>FreeAgent | 07-NTFS<br>07-NTFS  | 244068<br>1907 | 227596<br>1164 | 16472<br>743549 |                         |
|   | HD1:1                          | 1           | Pri 1                      | 1                              | 500               | Unknown             | 00-Unkno            | 500            | 500            | 0               |                         |
|   | HD1:3<br>HD2:1                 | 2           | Pri 3<br>Pri 1             | 171405<br>0                    | 300<br>128        | Unknown             | 07-NTES<br>07-Unkno | 299<br>128     | 254<br>128     | 45<br>0         |                         |
|   | 1                              |             |                            |                                |                   |                     |                     |                |                |                 |                         |
|   | HD 1<br>INTEL<br>167,68<br>GPT | SSDS(<br>GB | C HD1:1<br>500 W<br>(Unkn  | C: Windo<br>166,90 G<br>(NTFS) | ws<br>B           |                     |                     |                |                |                 | HD1:3<br>300 M<br>(NTFS |
|   | HD 2<br>TS256<br>238,47<br>GPT | GMTS<br>GB  | 4 HD2:1<br>128 M<br>(Unkno | D: Volum<br>238,35 G<br>(NTFS) | ie<br>B           |                     |                     |                |                | ]               |                         |
|   | 📕 Unali                        | ocated      | Prima                      | ry partition                   | Logica            | I drive 📕 Dyn       | amic partition      | Active p       | artition       |                 |                         |
|   |                                |             |                            |                                | <u>B</u> a        | ack                 | <u>N</u> ext        |                |                |                 |                         |

Select the image you wish to copy (C:) and click on "Next". The target directory selection image will pop up.

| 👶 Snapshot - Backup of C: 🗕 🗆 🗙                                                                                                    |
|----------------------------------------------------------------------------------------------------|
| Destination image file           G:\i_Images_etc\Backup_of_HMI\Win10_IoT_with_Client_application_Ver                                                                                                    |
| Create differential image       Browse         Select hash file of full image (full image itself is not required)       Image (full image itself is not required)                                                                                                    |
| Free space       In use by       Total       Empty recycle bin now         on target       existing       available       Recycle bin         drive:       image file:       space in MB:       Recycle bin         743549       +       0       =       743549         Always empty recycle bin       Always empty recycle bin |
|                                                                                                    |
| Password Store<br>Verify password                                                                                                    |
| Bac <u>k</u> Advanced <u>options</u> <u>S</u> tart backup                                                                                                    |

You need to make sure that the target directory has sufficient memory capacity. Click on "Start Backup" to create the image. Once the process is complete, you need to store the new image (\*.SNA file) to the "Images" directory on the USB stick, from where you can restore it when the need arises.

### 4 Release notes

The chapter entitled "Release Notes" contains all the changes made in every version of the Instructions.

Version 01.00.00

• First edition

Version 01.00.01

• Formal changes

Version 01.00.02

- Changing text according to "Image installation"
- Formal changes

#### R. STAHL HMI Systems GmbH Adolf-Grimme-Allee 8 D 50829 Cologne

| T: | (switchboard) | +49 221  | 768 06   | - 1000 |
|----|---------------|----------|----------|--------|
|    | (hotline)     | +49 221  | 768 06   | - 5000 |
| F: |               | +49 221  | 768 06   | - 4100 |
| E: | (switchboard) | office@s | stahl-hm | i.de   |
|    | (hotline)     | support  | @stahl-h | mi.de  |

<u>r-stahl.com</u> stahl-hmi.de

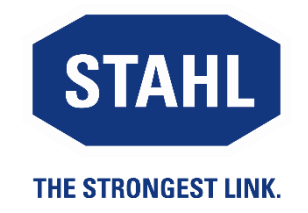